## Install McAfee Labs Stinger

- 1. Download the latest version of Stinger.
- 2. When prompted, choose to save the file to a convenient location on your hard disk, such as your Desktop folder.

| File Download - Security Warning      |                                 |  |  |
|---------------------------------------|---------------------------------|--|--|
| Do you want to run or save this file? |                                 |  |  |
| Nar Nar                               | ne: stinger.exe                 |  |  |
| Ц ту                                  | pe: Application, 7.08MB         |  |  |
| Fro                                   | m: downloadcenter.mcafee.com    |  |  |
|                                       | <u>B</u> un <u>S</u> ave Cancel |  |  |

3. When the download is complete, navigate to the folder that contains the downloaded Stinger file, and run it. WindowsME/XP/Vista users <u>read this first</u>.

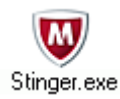

4. The Stinger interface will be displayed.

| 😺 Stinger                                                         |                               | - • × |  |  |
|-------------------------------------------------------------------|-------------------------------|-------|--|--|
| <u>F</u> ile <u>H</u> elp                                         |                               |       |  |  |
| <b>R</b>                                                          |                               |       |  |  |
| Scan Now                                                          | Stop Preferences List Viruses |       |  |  |
| Directories to scan:                                              |                               |       |  |  |
| Add                                                               |                               |       |  |  |
| Browse                                                            |                               |       |  |  |
| Remove                                                            |                               |       |  |  |
|                                                                   |                               |       |  |  |
| McAfee(r) Labs Stinger(tm) Version 10.2.0.360 built on Nov 4 2011 |                               |       |  |  |
| Copyright (c) 2011 McAfee, Inc. All Rights Reserved.              |                               |       |  |  |
| Ready to scan for 3149 viruses, trojans and variants.             |                               |       |  |  |
|                                                                   |                               |       |  |  |
|                                                                   |                               |       |  |  |
|                                                                   |                               |       |  |  |
|                                                                   |                               |       |  |  |
| Ready.                                                            |                               |       |  |  |

- 5. By default, Stinger scans rootkits, running processes, loaded modules, registry and directory locations known to be used by malware on the machine to keep scan times minimal. If necessary, click the Add or Browse button to add additional drives/directories to scan.
- 6. Click the 'Scan Now' button to begin scanning the specified drives/directories.
- 7. By default, Stinger will repair all infected files found.
- 8. Stinger leverages Artemis Technology and runs network heuristics at Medium level by default. If you select "High" or "Very High," McAfee Labs recommends that you set the "On virus detection" action to "Report only" for the first scan.

| Preferences                                  |                              |  |  |  |
|----------------------------------------------|------------------------------|--|--|--|
|                                              |                              |  |  |  |
| Scan these targets                           | On virus detection           |  |  |  |
| ✓ Processes                                  | C Report only                |  |  |  |
| Registry                                     | Repair                       |  |  |  |
| Soot sectors                                 | C Rename                     |  |  |  |
| Rootkits                                     | ⊖ Delete                     |  |  |  |
| Interface                                    |                              |  |  |  |
| List all files scanned                       |                              |  |  |  |
| Detection                                    |                              |  |  |  |
| Scan subdirectories                          | Scan inside compressed files |  |  |  |
| Report applications                          |                              |  |  |  |
| Heuristic network check for suspicious files |                              |  |  |  |
| Sensitivity level:                           | Medium                       |  |  |  |
|                                              | OK Cancel                    |  |  |  |